When a child is no longer attending your program, there are a couple steps necessary to remove them from your CareConnect account, please see the below information for a step by step guide on how to remove a child from your roster.

# A. Contact your Child Care Agency if the child is appearing in your Subsidies Tab

If children appear inside of your Subsidies Tab, it means your Child Care Agency has not terminated care with that family yet, and they are still authorized to receive Care with you. Often times this can lead to having less enrollment than you are capable of, or simply just a more full list than who is actually attending. Your Child Care Agency is responsible for maintaining the list of children in your Subsidies Tab

|                         | Students Attendance Subsidie | ıs Admin              |                  |                                                      | English * Yvonne Test *                      |
|-------------------------|------------------------------|-----------------------|------------------|------------------------------------------------------|----------------------------------------------|
| Subsidies               | Claim & Time Sheet           |                       |                  |                                                      |                                              |
| 👪 Claim & Time Sheet    | •                            |                       |                  |                                                      |                                              |
| Explanation of Payment  | 🛃 DOWNLOAD 👻 💭 SUBM          | IT VIDEO TUTORIAL     |                  | C 🗈 🗊 🔍 Search 💦 Feb 2021 👻 Agency                   | × Site × Ŧ                                   |
| A subsidy Students      | Student =                    | Claim \Xi             | Claim Status \Xi | Agency / Sites $=$ Amount Submission Status $=$ Atte | ndance Invoice / Action<br>Family Fee Action |
|                         | C Derni, waryjane            | C2AP                  | New              | / YVONNE's Day C                                     |                                              |
|                         | Demi, Priscilla              | #130785<br>C2AP       | New              | APCB2 - Ready 1 / YVONNE's Day C                     | 2 0 3 -/- 🖵 보 🗄                              |
|                         | Demo, Alexander S            | #130763 - New<br>C3AP | New              | APCB2 - Not Ready 0                                  | 000 -/- ±:                                   |
|                         | Demo, Andrew B               | #130775 - New<br>C3AP | New              | APCB2 - Not Ready 0                                  | 000 -/- ±:                                   |
| are in your Claim &     | Steeles, Amalie              | #134631 - New<br>CAPP | New              | APCB2<br>/ YVONNE's Day C., – Ready 1                | 0 0 0 -/- 🖵 ± :                              |
| Time Sheet list, but    | Steeles, Anissa              | #134596 - New<br>CAPP | New              | APCB2<br>/ YVONNE's Day C., – Ready 1                | 000 -/- 🖵 🗄 !                                |
| are no longer attending | Steeles, Randall             | #134557 - New<br>CAPP | New              | APCB2 - Ready 1 / YVONNE's Day C                     | 000 -/- 🖵 🛓 🗄                                |
|                         | Steeles, Richard             | #134583 - New<br>CAPP | New              | APCB2 - Ready 0 / YVONNE's Day C                     | 1 0 0 -/- 🖵 🛓 🗄                              |
|                         | Steeles, TJ                  | #134570 - New<br>CAPP | New              | APCB2 - Ready 1 / YVONNE's Day C                     | 000 -/- 🖵 🛓 🗄                                |
|                         | Test, Jessie                 | #125697 - New<br>CAPP | New              | APCB2<br>/ YVONNE's Day C Not Ready 0                | 000 -/- 🛓 :                                  |
|                         | Test, Max                    | #125713 - New<br>CAPP | New              | APCB2 - Not Ready 0                                  | 000 -/- ±:                                   |
|                         | 50 100 200                   |                       |                  |                                                      | Page 1 / 1 (Total: 13 items ) 1              |
|                         |                              |                       |                  |                                                      | ③ Support                                    |

#### B. Set the child's Schedule and Status to Inactive

CareConnect automatically creates an account for families who are enrolled with your Child Care Agency, so if you choose to use Contactless Attendance for your Time Sheets, they are able to have a PIN created and be signed in and out by their guardians. When a child leaves your program, you have to set their profile to Inactive to remove them from your CareConnect

#### CareConnect - How to Remove a Child From Your Roster 1. Open your Students Tab inside of CareConnect

|              | Dashboard | Students | Attendance Subsi  | dies Admin                                           |                                                                                                 |                | English •                  | Yvonne Test •            |
|--------------|-----------|----------|-------------------|------------------------------------------------------|-------------------------------------------------------------------------------------------------|----------------|----------------------------|--------------------------|
| Students     | •         | Stude    | ents              |                                                      |                                                                                                 |                |                            |                          |
| All Students | 0         | •        |                   |                                                      |                                                                                                 |                |                            |                          |
| Reports      |           | + AI     | DD - SEND PIN -   | VIDEO TUTORIAL                                       |                                                                                                 | C 📓 🗗 🔍 Search | 1 site(s) , 1 classroom(s) | <u>⊛</u> . <mark></mark> |
|              |           | 🗆 s      | tudent            | Parent                                               | Room/Schedule                                                                                   |                | Tag                        | Status \Xi               |
|              |           | É        | 06/02/2013        | Steeles, Brandon 🧪                                   | + ADD SCHEDULE                                                                                  |                |                            |                          |
|              |           |          | teeles, Randall 🖌 | #C0000005<br>Steeles, MARINA 🖌<br>Steeles, Brandon 🖌 | YVONNE's Day Care   Class 1   Subsidy                                                           |                | 1                          | Active                   |
|              |           |          | teeles, Richard 🖌 | #C0000005<br>Steeles, MARINA 🦯<br>Steeles, Brandon 🦯 | YVONNE's Day Care   Class 1   Subsidy                                                           |                | 1                          | Active                   |
|              |           |          | iteeles, TJ 🖌     | #C0000005<br>Steeles, MARINA 🖌<br>Steeles, Brandon 🖌 | VVONNE's Day Care   Class 1   Subsidy                                                           |                | 1                          | Active                   |
|              |           |          | est, David 🖌      | #C0000001<br>Test, Bobbi 🖍<br>+ ADD PARENT           | VVONNE's Day Care   Class 1   Subsidy   /<br>Normal en the tree and tree test<br>+ ADD SCHEDULE |                | 1                          | Active                   |
|              |           |          | iest, Jessie 🧪    | #C0000004<br>Test, Mary 🖌<br>+ ADD PARENT            | YVONNE's Day Care   Class 1   Subsidy                                                           |                | 1                          | Active                   |
|              |           |          | iest, July 🖌      | #C0000001<br>Test, Bobbi ✔<br>+ ADD PARENT           | VVONNE's Day Care   Class 1   Subsidy   /<br>Normal To To To To To To To To To To To To To      |                |                            | Active                   |
|              |           | 6        | 100 200           |                                                      |                                                                                                 |                | Page 1 / 1 ( Total: 14 ite | ms) 🚺                    |
|              |           |          |                   |                                                      |                                                                                                 |                | (                          | ) Support                |

2. Click on the name of the child you wish to remove

|                            | Dashboard S | tudents Attendance           | Subsidies Admin                                      |                                                                                 |               | English *                   | Yvonne Test •       |
|----------------------------|-------------|------------------------------|------------------------------------------------------|---------------------------------------------------------------------------------|---------------|-----------------------------|---------------------|
| Students      All Students | •           | Students                     |                                                      |                                                                                 |               |                             |                     |
| Reports                    |             | 🕂 ADD 🗸 💌 SEN                | D PIN - O VIDEO TUTORIAL                             |                                                                                 | C B D Asearch | 1 site(s) , 1 classroom(s)  | ⊛ - <mark></mark> ® |
|                            |             | Student                      | Parent                                               | Room/Schedule                                                                   |               | Tag                         | Status \Xi          |
|                            |             | <u>⊖</u> 06/02/2013          | Steeles, Brandon 🧪                                   | + ADD SCHEDULE                                                                  |               |                             |                     |
|                            |             | Steeles, Randall 🖌           | #C0000005<br>Steeles, MARINA 🥜<br>Steeles, Brandon 🥜 | YVONNE's Day Care   Class 1   Subsidy                                           |               | 1                           | Active              |
|                            |             | Steeles, Richard  Od/07/2019 | #C0000005<br>Steeles, MARINA 🥜<br>Steeles, Brandon 🥜 | YVONNE's Day Care   Class 1   Subsidy                                           |               | 1                           | Active              |
|                            |             | Steeles, TJ 🖌                | #C0000005<br>Steeles, MARINA 🖌<br>Steeles, Brandon 🦯 | YVONNE's Day Care   Class 1   Subsidy                                           |               | 1                           | Active              |
|                            |             | Test, David 🖍                | #C0000001<br>Test, Bobbi /<br>+ ADD PARENT           | VVONNE's Day Care   Class 1   Subsidy   /<br>Normal and the two two and are tot |               | 1                           | Active              |
|                            |             | □ Test, Jessie ➤             | #C0000004<br>Test, Mary /<br>+ ADD PARENT            | YVONNE's Day Care   Class 1   Subsidy                                           |               | 1                           | Active              |
|                            |             | Test, July 🖌                 | #C0000001<br>Test, Bobbi ><br>+ ADD PARENT           | VVONNE's Day Care   Class 1   Subsidy    Normal  ADD SCHEDULE                   |               | 1                           | Active              |
|                            |             | 50 100 200                   |                                                      |                                                                                 |               | Page 1 / 1 ( Total: 14 iter | ns) 🚺               |
|                            |             |                              |                                                      |                                                                                 |               | 0                           | ) Support           |

3. Click Edit to change the Child's status from Active to Inactive

| Students Attendance Subsidies Admin                                                                                                    |                                                                                                    | English * Vvonne Test *                                                                                                    |
|----------------------------------------------------------------------------------------------------|----------------------------------------------------------------------------------------------------|----------------------------------------------------------------------------------------------------|
| Family ID C0000001 - Test, July (#                                                                                                    | S0000001)                                                                                                    |                                                                                                    |
| Students                                                                                                    |                                                                                                    |                                                                                                    |
| STUDENT PROFILE                                                                                                    | NOTES                                                                                                    | LOGS                                                                                                    |
|                                                                                                    | PERSONAL INFO                                                                                                    | SCHEDULE                                                                                                    |
| UT Test, July<br>Test, July<br>C<br>Test, July<br>C<br>T Test, David<br>GT Test, David<br>GT Test, Scott<br>+ ADD SIBLING<br>Parents/Guardians<br>Parents/Guardians<br>Test, Bobbl (Biological Father)<br>Fir: 0001 Re-Pin Email Sign in Guide<br>Email: wed adams22@gmail.com -Primary<br>Home Phone:<br>Work Phone: | r: Female  Stat Female  Stat Stat Student Gr Gr Gr C Stat Student C Gr Gr C Stat Stat Stat Stat Stat Stat Stat St                                                                                                    | <ul> <li>x Active</li> <li>x Source 1</li> <li>x LDIT</li> <li>x LDIT</li> <li>x LDIT</li> <li>x LDIT</li> <li>x LDIT</li> </ul>                                                                                                    |
| Students Attendance Subsidies Admin<br>Edit Student<br>Students / Family 10 C000001 - Test, July                                                                                                    |                                                                                                    | English* Wome Test*                                                                                                    |
| Proto:<br>JT<br>Tage:<br>Belect or Enter a value<br>Notes:<br>Motes:<br>MALE                                                                                                    | First Name.*     Möde Nam       Jaly                                                                                                    | Lat Name.*<br>Tet<br>Sulu:<br>Active<br>Perding<br>Parkin & value.<br>er a value.<br>Caterer<br>Parking<br>Dat Redriction:<br>genetic for Enter a value.                                                                                                    |
|                                                                                                    | Students Attendance Subsidies Admin<br>Family ID CO0000001 - Test, July (#<br>Students<br>Students<br>Students<br>Students<br>Students<br>Students<br>Students<br>Test, July<br>Test, July<br>Test, July<br>Test, July<br>Test, July<br>Test, July<br>Test, July<br>Test, July<br>Test, Bobbl (Biological Father)<br>Parents/Guardians<br>FT Test, Bobbl (Biological Father)<br>Pir: 0001 Re-Pin Email Sign in Guide<br>Email: wed adams22@gmail.com - Primary<br>Home Phone:<br>Cell Phone:<br>Students Attendance Subsidies Admin<br>Edit Student<br>Students / Family ID CO00001 - Test, July<br>Price:<br>Tage:<br>Students / Family ID CO00001 - Test, July<br>Price:<br>Tage:<br>Students / Family ID CO00001 - Test, July<br>Price:<br>Tage:<br>Students / Family ID CO00001 - Test, July<br>Price:<br>Students / Family ID CO00001 - Test, July<br>Price:<br>Students / Family ID CO00001 - Test, July<br>Price:<br>Students / Family ID CO00001 - Test, July<br>Price:<br>Students / Family ID CO00001 - Test, July<br>Price:<br>Students / Family ID CO00001 - Test, July<br>Students / Family ID CO00001 - Test, July<br>Students / Students / Students / Students / Students / Students / Students / Students / Students / Stu | Backet     Attendore     Satisfie     Artinit       Family ID C00000001 - Test, July (#S0000001)     Interset     Interset       Status     Status     Interset       Status     Status     Status       Status     Status     Status       Status |

Make sure to press Save when finished

|               | Students Attendance Subsidies Admin            |                         |                           | English * Vvonne Test * |
|---------------|------------------------------------------------|-------------------------|---------------------------|-------------------------|
| Students      | Edit Student                                   |                         |                           |                         |
| All Students  | Students / Family ID C0000001 - Test, July     |                         |                           |                         |
| Reports       |                                                |                         |                           |                         |
| Contact & PIN | Photo:                                         | First Name: *           | Middle Name:              | Last Name: *            |
|               |                                                | July                    |                           | Test                    |
|               |                                                | DOB: *                  | Gender:                   | Status:                 |
|               |                                                | 05/21/2014 *            | Female *                  | Inactive *              |
|               | 17                                             | Student ID:             | Enroll Date:              | End Date:               |
|               | JI                                             | \$0000001               |                           |                         |
|               |                                                | Grade:                  | Race:                     | Ethnicity:              |
|               |                                                | Select a value •        | Select ality              | Select a value          |
|               |                                                | Allergy.                | Medication:               | Diet Restriction:       |
|               |                                                | Select or Enter a value | Select or Enter a value • | Select or Enter a value |
|               | Tags:                                          |                         |                           |                         |
|               | Select or Enter a value                        |                         |                           |                         |
|               | Notes:                                         |                         |                           |                         |
|               |                                                |                         |                           |                         |
|               |                                                |                         |                           |                         |
|               | SAVE CANCEL                                    |                         |                           | DELETE                  |
|               |                                                |                         |                           |                         |
|               |                                                |                         |                           |                         |
|               |                                                |                         |                           |                         |
|               | © 2021 - MCT   CareConnect Version: 4.2.2102-4 |                         |                           | ③ Support               |
|               | © 2021 - MCT   CareConnect Version: 4.2.2102-4 |                         |                           | DELETE                  |

#### 4. Click on Schedule above the Edit button

| CARECONNECT    | Dashboard Students Attendance Subsidies Admin                                                                                          | English • Yvonne Test |
|----------------|----------------------------------------------------------------------------------------------------|-----------------------|
| tudents        |                                                                                                    |                       |
| I All Students | Students                                                                                                    |                       |
| eports         | STUDENT PROFILE NOTES                                                                                                    | LOGS                  |
| Contact & PIN  | PERSONAL INFO                                                                                                    | SCHEDULE              |
|                | JT Gender: Female Status: Inactive                                                                                                    | ✓ EDIT                |
|                | Alleray: Medication:                                                                                                    |                       |
|                | Diet Restriction: Grade:                                                                                                    |                       |
|                | Test, July Race: Ethnicity:                                                                                                    |                       |
|                | Enroll Date: End Date:                                                                                                    |                       |
|                | ST Test, Scott<br>+ ADD SIBLING                                                                                                    |                       |
|                | Parents/Guardians                                                                                                    | + ADD PARENT          |
|                | BT Test, Bobbl (Biological Father)<br>Pin: 0001 Re-Pin Email Sign in Guide Text Sign in Pin<br>Email: wed adams22/dimmal com - Primary |                       |
|                | Home Phone:                                                                                                    |                       |
|                | Work Phone:                                                                                                    |                       |
|                |                                                                                                    | () Support            |

5. Click the Pencil icon to Edit and change the Schedule status from Active to Inactive

| CARECONNECT            | Dashboard Students | Attendance Subsidies | Admin                         |                        |                      |                 | English * Yvonne Test * |
|------------------------|--------------------|----------------------|-------------------------------|------------------------|----------------------|-----------------|-------------------------|
| Students  All Students | Family I           | ID C0000001 - Te     | st, July (#S0000001)          |                        |                      |                 | DELETE FAMILY           |
| Reports                |                    | STUDENT P            | ROFILE                        | NO                     | TES                  | LO              | 35                      |
|                        |                    | JT                   | P                             | ERSONAL INFO           |                      | C B D Q. Search | Active -                |
|                        |                    | Test, July           | Site 〒<br>V VVONNE's Day Care | Classroom 🐨<br>Class 1 | Program 👻<br>Subsidy | Period 👻        | Status 🐨 Action         |
|                        | NT                 | ©<br>Test David      | Normal Sun Mon Tue Wee        | Thu Fre Sat            |                      |                 |                         |
|                        | ST                 | Test, Scott          |                               |                        |                      |                 |                         |
|                        |                    | + ADD SIBLING        |                               |                        |                      |                 |                         |
|                        |                    |                      |                               |                        |                      |                 |                         |
|                        |                    |                      |                               |                        |                      |                 |                         |
|                        |                    |                      |                               |                        |                      |                 |                         |
|                        | Daronte            | Quardiana            |                               |                        |                      |                 | ⑦ Support               |

| CARECONNECT   | Dashboard Students Attendance Subsidies Admin                                                                                                    | English * Yvonne Test * |
|---------------|----------------------------------------------------------------------------------------------------|-------------------------|
| Students      | Edit Schedule                                                                                                    |                         |
| All Students  |                                                                                                    |                         |
| Reports       |                                                                                                    |                         |
| Contact & PIN | Program:<br>Subsidy                                                                                                    |                         |
|               | Batu:   Period: Sanday: Period: Sanday: Period: Sanday: Monday: Tuesday: Wednesday: Thursday: Priday: Prida | aturday                 |
|               | @ 2021 - MCT   CareConnect Version: 4.2.2102-4                                                                                                    | ⑦ Support               |

Make sure to press Save when finished

|               | Dashboard | Students            | Attendance      | Subsidies       | Admin  |         |          |            |            |           | En   | glish <del>•</del> | Yvonne Test 🔹 |
|---------------|-----------|---------------------|-----------------|-----------------|--------|---------|----------|------------|------------|-----------|------|--------------------|---------------|
| Students      |           | Edit Sc             | hedule          |                 |        |         |          |            |            |           |      |                    |               |
| All Students  | e         | Students /          | Test, July      |                 |        |         |          |            |            |           |      |                    |               |
| Reports       |           |                     |                 |                 |        |         |          |            |            |           |      |                    |               |
| Contact & PIN |           | Program:<br>Subsidy |                 |                 |        |         |          |            |            |           |      |                    |               |
|               |           | Status:             |                 |                 |        | <br>    |          | Period:    |            |           |      |                    |               |
|               |           | Inactive            |                 |                 |        | <br>    | <br>     | Start Date |            | • End Dat | 8    |                    |               |
|               |           | Site:               |                 |                 |        |         |          | Classroom: |            |           |      |                    |               |
|               |           | VONNE               | s Day Care      |                 |        | <br>    | <br>-    | Class 1    |            |           |      |                    |               |
|               |           | Horm                | al Total: O Day | •)              |        |         |          |            |            |           |      |                    |               |
|               |           |                     | Sunday 🌒        |                 | Monday | Tuesday | Wednesda | ay 🌑       | Thursday 🕕 | Friday    | Satu | irday 🗍            |               |
|               |           | DD N                | IORMAL TIME     |                 |        |         |          |            |            |           |      |                    |               |
|               |           | DD S                | CHOOL TIME      |                 |        |         |          |            |            |           |      |                    |               |
|               |           | SAVE                | CANCEL          |                 |        |         |          |            |            |           |      |                    | VOID          |
|               |           |                     |                 |                 |        |         |          |            |            |           |      |                    |               |
|               |           |                     |                 |                 |        |         |          |            |            |           |      |                    |               |
|               |           |                     |                 |                 |        |         |          |            |            |           |      |                    |               |
|               |           |                     |                 |                 |        |         |          |            |            |           |      |                    |               |
|               |           | © 2021 - M          | CT   CareConnec | t Version: 4.2. | 2102-4 |         |          |            |            |           |      | 7                  | Support       |

6. That Family and Child has been successfully removed from your Roster!